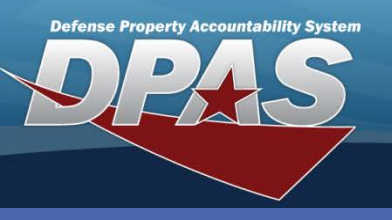

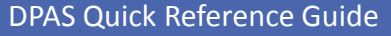

## **System Identification**

- Navigate to the Master Data > System Id menu path.
- 2. Select your UIC.
- 3. Enter your **Sys Id** (up to 30 positions).
- 4. Select the **Add** button (or **Search** when updating or deleting).

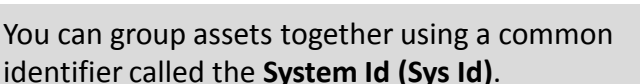

System Identification

## Search Criteria \* UIC E10124 Sys Id TEST LAB Add Search

| Add             |                             |   |
|-----------------|-----------------------------|---|
| * UIC           | E10124 Sys Id TEST LAB      |   |
| * Status        | Active                      |   |
| * Desc          | COMPUTER TEST LAB EQUIPMENT | _ |
| History Remarks |                             |   |
| Add Cancel      |                             |   |

- 5. If you didn't enter the **Sys Id** previously, you will need to enter it here. This field cannot be updated. If it was created in error, you must delete it and add a new one.
- 6. Select the appropriate **Status** (Active or Inactive).
- 7. Enter a description.
- 8. Select **Add** to complete the process. The **Sys Id** cannot be deleted if assets are assigned to it.

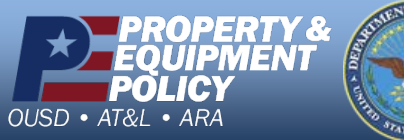

A STATE OF AND

DPAS Call Center 1-844-843-3727

DPAS Website http://dpassupport.golearnportal.org